## Como visualizar num Calendário todas as tarefas programadas na Agenda dos Técnicos?

help2.fracttal.com/hc/pt-pt/articles/25190703974925-Como-visualizar-num-Calendário-todas-as-tarefas-programadasna-Agenda-dos-Técnicos

Uma opção muito útil na plataforma é poder visualizar globalmente um calendário com todas as atividades associadas à função da Agenda dos Técnicos. Para isso, basta aceder à visualização de calendários das OTs.

| Tarefas<br>Kanban                        | Versão ante                            | rior 🕤 🤠 🗃 🗶 🖺 MT -                        |
|------------------------------------------|----------------------------------------|--------------------------------------------|
|                                          |                                        | Ŧ                                          |
| Tarefas Pendentes   410 (5)              | OTs em Execução 7798                   | OTs em Revisão 509 (                       |
|                                          | WO-838-2024                            | W0-836-2024                                |
| TAREFA                                   | ATIVO: 1 TAREFA: 1                     | ATIVO: 1 TAREFA: 1                         |
| MANTENIMIENTO ANUAL MECANICO             | ⊙ 1 = 1                                | ⊙ 1 ~ 1                                    |
|                                          | DRENAJE CONO DE DESCARGA { S1LSL } HDE | CAMIONETA { CAM-REN-01 } Renault SNS 34945 |
| © DRENAJE CONO DE DESCARGA { S1LSL } HDE |                                        | ▲ 00:10                                    |
| ( 20:00 O CADA 1 ANO(S)                  | (, 00:10 ⊞ 2024-03-18                  | (\$ 00:10 = 2024-03-18                     |
| 2024-03-20                               | Jose Alejandro Mejia Sepu              | Carlos Ballesteros Pruebas                 |
|                                          |                                        |                                            |
| PRIORIDADE MÉDIA                         | WO-837-2024                            | WO-828-2024                                |
| TAREFA                                   | ATIVOS: 2 TAREFAS: 2                   | ATIVO: 1 TAREFA: 1                         |
| RUTINA DE MANTENIMIENTO CADA 3 MESES     |                                        | ⊘1 ~1 +                                    |
|                                          | 111.2                                  | ANNOUNT (ANN DEN AL) DURING ANALE          |

De seguida, selecione as opções do calendário e ative a visualização dos horários da Agenda dos Técnicos.

|                                                                                                    |                          |                            |                                                                    |                                       |                     |                            | Versão ant                                                                                                    | terior                                                             | 5 🧯 🗯                                                                                                    |               |                     | ~  |
|----------------------------------------------------------------------------------------------------|--------------------------|----------------------------|--------------------------------------------------------------------|---------------------------------------|---------------------|----------------------------|----------------------------------------------------------------------------------------------------|--------------------------------------------------------------------|----------------------------------------------------------------------------------------------------|---------------|---------------------|----|
|                                                                                                    | <b>-</b>                 |                            |                                                                    |                                       |                     |                            |                                                                                                    |                                                                    |                                                                                                    |               | ⊘ =                 | :  |
| Tarefas Pendentes                                                                                                | Ordens de Trabalho       | $\bigotimes$               |                                                                    |                                       |                     |                            | Calendário                                                                                                    |                                                                    | ✓ Mês ▼                                                                                                    | 2             | 024-03-18           | () |
| Seg                                                                                                    | Ter                      |                            | Qua                                                                |                                       | Qui                 |                            | Sex                                                                                                    |                                                                    | Sáb                                                                                                    |               | Dom                 |    |
| 2                                                                                                    | 3                        | 27                         |                                                                    | 28                                    |                     | 29                         |                                                                                                    | 01                                                                 |                                                                                                    | 02            |                     | 03 |
| 08:00 WOAA-526-2024 0                                                                                            | 6 05:07 WOAA-619-2024    | 0%                         | 05:07 WOAA-616-2024                                                | 0%                                    | 05:07 WOAA-620-2024 | 0%                         | 05:07 WOAA-618-2024                                                                                               | 0%                                                                 | 09:17 WOAA-641-2024                                                                                                    | 100%          | 19:24 WOAA-600-2024 | 0% |
| + 12 Mais                                                                                                    | + 8 Mais                 | 05                         | + 18 Mais                                                          | 06                                    | + 7 Mais            | +                          | 16 Mais                                                                                                    | 00                                                                 | 11:00 WOAA-643-2024                                                                                                    | 100%          |                     | 10 |
| 04:12 WOAA-605-2024                                                                                              | 1<br>05.07 WOAA-627-2024 | 05                         | 13·44 WO-729-2024                                                  | 0%                                    | 05:00 WO-830-2024   | 100%                       | 08-00 WOA 4-673-2024                                                                                              | 0%                                                                 | 08:00 WQ-722-2024                                                                                                    | 100%          | 06:00 WO-815-2024   | 10 |
| + 18 Mais                                                                                                    | + 12 Mais                | 0.0                        | + 8 Mais                                                           | 0.0                                   | + 19 Mais           | +                          | 23 Mais                                                                                                    | 0.0                                                                | 11:45 W0-732-2024                                                                                                    | 0%            | 14:41 W0-709-2024   | 0% |
| 1                                                                                                    | 1                        | 12                         |                                                                    | 13                                    |                     | 14                         |                                                                                                    | 15                                                                 |                                                                                                    | 16            |                     | 17 |
| 08:00 WO-724-2024 100                                                                                            | 6 08:00 WOAA-675-2024    | 100%                       | 06:48 W0-743-2024                                                  | 100%                                  | 00:16 WO-6310-2024  | 0%                         | 08:00 WOAA-655-2024                                                                                               | 0%                                                                 |                                                                                                    |               |                     |    |
| + 13 Mais                                                                                                    | + 12 Mais                |                            | + 27 Mais                                                          |                                       | + 24 Mais           | +                          | 25 Mais                                                                                                    |                                                                    |                                                                                                    |               |                     |    |
|                                                                                                    | 3                        | 19                         |                                                                    | 20                                    |                     | 21                         | 10-40 WOAA 670 2024                                                                                               | 22                                                                 |                                                                                                    | 23            |                     | 24 |
| + 417 Mais                                                                                                    | + 15 Mais                |                            | + 2 Mais                                                           |                                       |                     |                            | 10.40 WOAA-079-2024                                                                                               | 100%                                                               |                                                                                                    |               |                     |    |
| 2                                                                                                    | 5                        | 26                         | · 2 mais                                                           | 27                                    |                     | 28                         |                                                                                                    | 29                                                                 |                                                                                                    | 30            |                     | 31 |
|                                                                                                    | 15:32 WOAA-572-2024      | 0%                         | 07:16 WOAA-543-2024                                                | 0%                                    | 08:52 WOAA-554-2024 | 0%                         | 08:29 OT-5340-2024                                                                                                | 0%                                                                 |                                                                                                    |               | +                   |    |
|                                                                                                    | + 5 Mais                 |                            | + 2 Mais                                                           |                                       |                     |                            |                                                                                                    |                                                                    |                                                                                                    |               |                     |    |
| Tarefas<br>Vista Calendário                                                                                      |                          |                            |                                                                    |                                       |                     |                            | ← Opções c                                                                                                    | alenda                                                             | irio                                                                                                    |               | (                   | 6  |
|                                                                                                    |                          |                            |                                                                    |                                       |                     |                            | 🗌 🗌 Tar                                                                                                    | efas                                                               | Pendentes                                                                                                    |               |                     |    |
|                                                                                                    | E                        |                            |                                                                    |                                       |                     |                            | Tar     Orc                                                                                                    | efas<br>lens                                                       | Pendentes<br>de Trabalho                                                                                                    |               |                     |    |
| Agenda dos Técnico                                                                                               | E<br>8                   |                            | Que                                                                |                                       | Qui                 |                            | Tar     Orc     Orc     Orc                                                                                       | efas<br>lens<br>lens                                               | Pendentes<br>de Trabalho<br>de Trabalho por At                                                                                           | tivo          |                     |    |
| Agenda dos Técnico<br>Seg<br>20                                                                                  | E Ter                    | 27                         | Qua                                                                |                                       | Qui                 |                            | Tar     Tar     Orc     Orc     Orc     Orc     Orc     Orc                                                       | efas<br>lens<br>lens<br>lens                                       | Pendentes<br>de Trabalho<br>de Trabalho por At<br>de Trabalho por Re                                                                     | tivo<br>espon | sáveis              |    |
| Agenda dos Técnico<br>Seg<br>20                                                                                  | Ter                      | 27                         | Qua<br>WOAA-549-2024 Ana Carolina f                                | 28<br>Ra                              | Qui                 | 29                         | Tar Tar Tar Tar Tar Tar Tar Tar Tar Tar                                                                           | efas<br>lens<br>lens<br>lens<br>enda                               | Pendentes<br>de Trabalho<br>de Trabalho por At<br>de Trabalho por Re<br>dos Técnicos                                                     | tivo<br>espon | sáveis              |    |
| Agenda dos Técnico<br>Seg<br>20                                                                                  | E Ter                    | 27<br>05                   | Qua<br>WOAA-549-2024 Ana Carolina f                                | 28<br>Ra<br>06                        | Qui                 | 29<br>07                   | Tar Tar Orc Orc Orc Orc Orc Próxima manuten                                                                       | efas<br>lens<br>lens<br>lens<br>enda                               | Pendentes<br>de Trabalho<br>de Trabalho por At<br>de Trabalho por Re<br>dos Técnicos                                                     | tivo<br>espon | sáveis              |    |
| Agenda dos Técnico<br>Seg<br>2<br>0<br>0<br>1<br>WO-680-2024 Tony Tecnico<br>WO-707-2024 Adrianta Encirco Agu.   | E Ter                    | 27<br>05<br>12             | Qua<br>WOAA-549-2024 Ana Carolina I<br>WO-741-2024 Alejandro Tamay | 28<br>Ra<br>06<br>13                  | Qui                 | 29<br>07<br>14             | Tar Tar Orc Orc Orc Age Próxima manuten Poor                                                                      | efas<br>dens<br>dens<br>dens<br>enda<br>c <sub>ção</sub><br>r acid | Pendentes<br>de Trabalho<br>de Trabalho por At<br>de Trabalho por Re<br>dos Técnicos<br>onador de data                                   | tivo          | sáveis              |    |
| Agenda dos Técnico<br>Seg<br>20<br>00<br>10<br>WO-680-2024 Tony Tecnico<br>WO-707-2024 Adriana Enciso Agu.<br>11 | Ter                      | 27<br>05<br>12<br>19       | Qua<br>WOAA-549-2024 Ana Carolina I<br>WO-741-2024 Alejandro Tamay | 28<br>Ra<br>06<br>13<br>00            | Qui                 | 29<br>07<br>14<br>21       | <ul> <li>Tar</li> <li>Orc</li> <li>Orc</li> <li>Orc</li> <li>Próxima manuten</li> <li>Pou</li> <li>Pou</li> </ul> | efas<br>dens<br>dens<br>enda<br>cão<br>r acic<br>r acic            | Pendentes<br>de Trabalho<br>de Trabalho por At<br>de Trabalho por Re<br>dos Técnicos<br>onador de data<br>onador de leitura              | tivo          | sáveis              |    |
| Agenda dos Técnico<br>Seg<br>21<br>00<br>10<br>10<br>10<br>10<br>10<br>10<br>10<br>10<br>10<br>10<br>10<br>10    | E Ter                    | 27<br>05<br>12<br>19<br>26 | Qua<br>W0AA-549-2024 Ana Carolina f                                | 28<br>Ra<br>06<br>13<br>0<br>20<br>27 | Qui                 | 29<br>07<br>14<br>21<br>28 | Tar Tar Tar Tar Tar Tar Tar Tar Tar Tar                                                                           | efas<br>dens<br>dens<br>enda<br>ção<br>r acio<br>r acio            | Pendentes<br>de Trabalho<br>de Trabalho por At<br>de Trabalho por Re<br>dos Técnicos<br>onador de data<br>onador de leitura<br>e Tarefas | tivo          | sáveis              |    |

Uma vez selecionada essa opção, poderá finalmente visualizar todas as atividades programadas através da Agenda dos Técnicos.

| Tarefas<br>Vista Calendário                                      |     |                                     |     | Versão anteri | or 🕤 |       | <b>X</b>   | MT ~     |
|------------------------------------------------------------------|-----|-------------------------------------|-----|---------------|------|-------|------------|----------|
|                                                                  | Ē   |                                     |     |               |      |       | 0          | <b>₹</b> |
| Agenda dos Técnicos                                              | 8   |                                     |     | Calendário    | •    | Mês 👻 | 2024-03-18 |          |
| Seg                                                              | Ter | Qua                                 | Qui | Sex           |      | Sáb   | Do         | m        |
| 26                                                               | 27  | 28<br>WOAA-549-2024 Ana Carolina Ra | 29  | 0             | 1    | (     | )2         | 03       |
| 04                                                               | 05  | 06                                  | 07  | 04            | В    | (     | )9         | 10       |
| 11<br>W0-680-2024 Tony Tecnico<br>W0-707-2024 Adriana Enciso Agu | 12  | 13<br>W0-741-2024 Alejandro Tamayo  | 14  | 1:            | 5    |       | 16         | 17       |
| 18                                                               | 19  | 20                                  | 21  | 2:            | 2    | :     | 23         | 24       |
| 25                                                               | 26  | 27                                  | 28  | 29            | 9    | :     | 30         | + 31     |

**Nota**: Caso seja necessário, é possível personalizar ainda mais a aparência do calendário usando os filtros da plataforma.